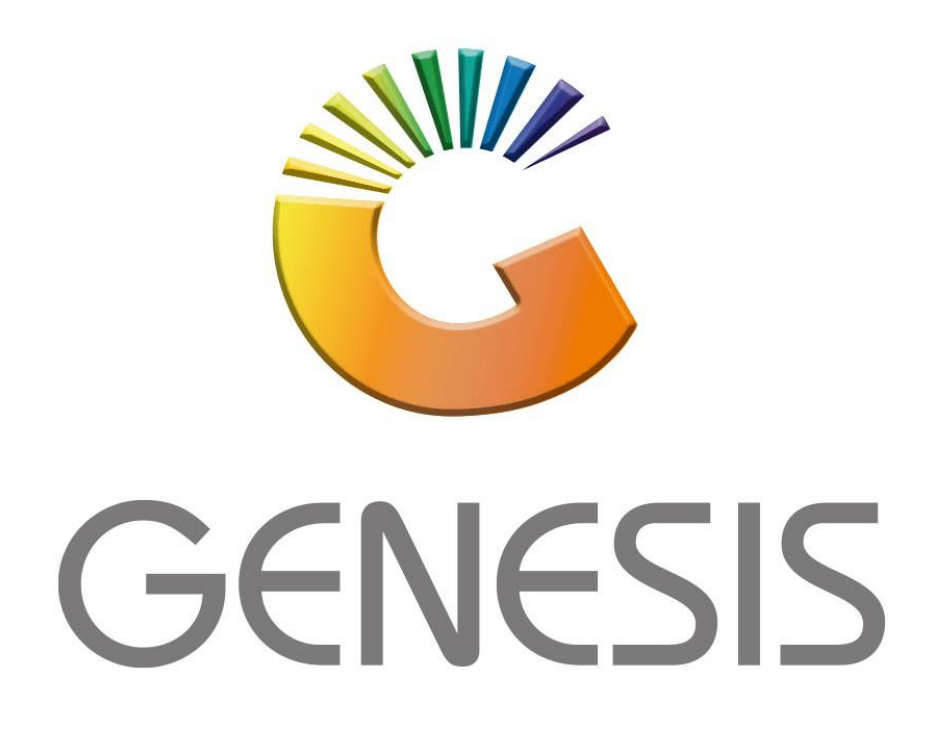

## **How to do Creditors Allocations**

MRJ Consultants Bondev Office Park, 140 Cattle Egret Rd Eldoraigne, Centurion 0171 Tel (012) 654 0300 Mail: <u>helpdesk@mrj.co.za</u>

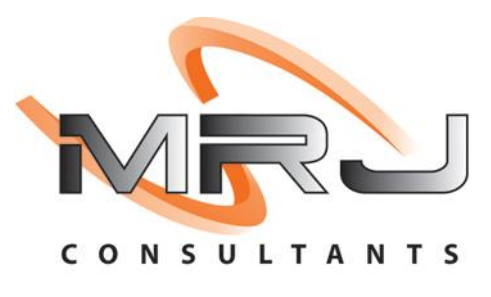

1. **Open** Genesis Menu.

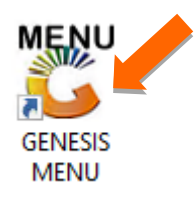

2. Type User code and Password.

| GENESIS Main Module   |                         |                    |
|-----------------------|-------------------------|--------------------|
| Select Company BLUE B | OTTLE LIQUOR SIMULATION | ۱<br>              |
|                       | User Code Password      |                    |
| GENESIS               | 🔞 <u>C</u> ancel        | 🧭 ок               |
| CMN999 GENE           | SIS Main Module         | Version : 10.33.51 |

3. Open **Creditors** from the Main menu.

| CENESIS     | : Main Menu   |           |             |            |                |          |          |                      |                 |                   |     |            |  |
|-------------|---------------|-----------|-------------|------------|----------------|----------|----------|----------------------|-----------------|-------------------|-----|------------|--|
|             |               |           |             |            |                |          |          |                      |                 |                   |     |            |  |
|             | <b>*</b>      | -         | -           |            | 5              | M        | ÷.       |                      | $\times$        |                   | X   | <b>B</b> ù |  |
| Till Module | Stock Control | Creditors | Debtors     | Purchasing | Point of Sale  | Reports  | Cash Off | ice Genera<br>Ledger | System Utilites | Empties<br>Return | FIX | Setup      |  |
| 2020/11/05  | 10:43:33      |           | User: JOANA | Ver        | sion : 9.32.31 | Period : | 202011   | Database : GE        | NESIS-SIMULATIO | DN                |     |            |  |

4. In Creditors, Transactions select Allocations

| <u>وي</u> | Genesis : Creditors N | Aodule    |            |           |           |       |           |    |      |
|-----------|-----------------------|-----------|------------|-----------|-----------|-------|-----------|----|------|
|           | Transactions          | Mas Mas   | ter Files  | 4         | Enquiries |       | Utilities | ×  | Exit |
| 2         | Invoices              |           |            | <u>AA</u> |           | 4     |           | 60 |      |
| ł         | Debit Notes           |           | <u>Z</u> * |           |           |       |           |    |      |
| Щł        | Journal Processing    | g 🕨       |            | CASH      | AND CARR  | Y SIM | ULATION   |    |      |
| 5         | Payments & R          | rsals 🕨 🕨 |            |           |           |       |           |    |      |
|           | Allocations           |           |            |           |           |       |           |    |      |
|           | Claims                |           |            |           |           |       |           |    |      |
|           | Authorisations        | •         |            |           |           |       |           |    |      |

5. Once the below screen opens then select the desired Creditor. Either type in the Account no or click on the (?) Question mark to open the list of creditors then select the desired creditor and press enter to proceed.

| 🐮 Creditors : | Allocations       |           |                                               |              |      |            | - • ×                                                             |
|---------------|-------------------|-----------|-----------------------------------------------|--------------|------|------------|-------------------------------------------------------------------|
| Account N     | o.                |           |                                               |              |      |            |                                                                   |
| Date          | TxTp Doc.No       | Reference | Details<br><no data="" display="" to=""></no> | Dr/Cr Amount | Paid | Balance Pa | Options   *     Exit   *     Functions   *     View Allocatio   * |
| CRD060        | Creditors : Alloc | ations    |                                               |              |      | ×          |                                                                   |

6. Once the creditor has been selected you will now see all transaction types for the creditor. To open a specific transaction double click or press enter on your keyboard to open the desired transaction.

| 👸 Creditors | s : Allocati | ions     |                       |                                       |       |            |             |             |                 |
|-------------|--------------|----------|-----------------------|---------------------------------------|-------|------------|-------------|-------------|-----------------|
| Account     | No. BSC      | DC 🕡     | Big Save Distribution | Centre (Pty) Ltd                      |       |            |             |             |                 |
|             |              |          |                       |                                       |       |            |             |             |                 |
| Date        | ТхТр         | Doc.No   | Reference             | Details                               | Dr/Cr | Amount     | Paid        | Balance 📥   |                 |
| 2017/02/16  | CRDDBN       | 5560087  | UA15002525            | CREDIT NOTE (RTD)- BSCDC              | D     | 5 538.62   | 5 538.62    | -11 077.24  | 📲 🔠 Options 🛛 🛠 |
| 2017/09/12  | CRDINV       | 5500752  | CDC893008586          | INVOICE (GRV)- BSCDC                  | С     | 421 632.00 | -23 489.96  | 445 121.96  |                 |
| 2017/09/21  | CRDDBN       | 5560208  | CDC894003486          | CREDIT NOTE (RTD)- BSCDC              | D     | 65 800.00  | 65 800.00   | -131 600.00 | Select Txan     |
| 2017/10/10  | CRDINV       | 5500830  | CDCD813010312         | INVOICE (GRV)- BSCDC                  | С     | 370 929.92 | 51 002.77   | 319 927.15  | Esc Exit        |
| 2017/11/07  | CRDDBN       | 5560233  | UA15002720            | CREDIT NOTE (RTD)- BSCDC              | D     | 171 462.00 | 171 462.00  | -342 924.00 |                 |
| 2017/11/07  | CRDPMT       | 23002479 | CDC893010312          | Creditors Payment                     | D     | 370 929.92 | -370 929.92 | 741 859.84  |                 |
| 2018/08/09  | CRDDBN       | 5560412  | UA15002901            | CREDIT NOTE (RTD)- BSCDC              | D     | 11 982.96  | 11 982.96   | -23 965.92  | 🏋 Functions 🛠   |
| 2019/05/09  | CRDPMT       | 23006244 | 52039                 | Creditors Payment                     | D     | 19 495.95  | 0.00        | 19 495.95   | (270)           |
| 2019/07/25  | CRDDBN       | 5560645  | CDC894021732          | CREDIT NOTE (RTD)- BSCDC              | D     | 216 908.12 | 216 908.12  | -433 816.24 | Wiew Allocatio  |
| 2019/08/01  | CRDPMT       | 23006966 | 61757                 | Creditors Payment                     | D     | 8 851.64   | 26 425.64   | -17 574.00  |                 |
| 2019/12/27  | CRDINV       | 5503675  | CDC073080488          | INVOICE (GRV)- BSCDC                  | С     | 119 072.70 | 133 061.40  | -13 988.70  |                 |
| 2020/02/05  | CRDINV       | 5503797  | CDC203084167          | INVOICE (GRV)- BSCDC                  | С     | 9 049.26   | 0.00        | 9 049.26    |                 |
| 2020/03/12  | CRDINV       | 5503934  | CDC843087773          | INVOICE (GRV)- BSCDC                  | С     | 76 996.92  | 0.00        | 76 996.92   |                 |
| 2020/03/14  | CRDINV       | 5503943  | CDC843087994          | INVOICE (GRV)- BSCDC                  | С     | 51 271.20  | 0.00        | 51 271.20   |                 |
| 2020/04/09  | CRDCLM       | 23100361 | 15003025              | SHORT DELIVERED                       | D     | 13 028.40  | 0.00        | 13 028.40   |                 |
| 2020/05/13  | CRDINV       | 5504023  | CDC843094129          | INVOICE (GRV)- BSCDC                  | С     | 47 331.00  | 0.00        | 47 331.00   |                 |
| 2020/12/15  | CRDINV       | 5504541  | CDC013115837          | INVOICE (GRV)- BSCDC                  | С     | 12 831.04  | 0.00        | 12 831.04   |                 |
| 2020/12/15  | CRDINV       | 5504540  | CDC013115822          | INVOICE (GRV)- BSCDC                  | С     | 54 803.89  | 0.00        | 54 803.89   |                 |
| 2020/12/21  | CRDINV       | 5504578  | CDC083117095          | INVOICE (GRV)- BSCDC                  | С     | 37 551.80  | 0.00        | 37 551.80   |                 |
| 2020/12/21  | CRDINV       | 5504575  | CDC073117016          | INVOICE (GRV)- BSCDC                  | C     | 18 775.90  | 0.00        | 18 775.90   |                 |
| 2020/12/21  | CRDINV       | 5504574  | CDC953117014          | INVOICE (GRV)- BSCDC                  | C     | 915.56     | 0.00        | 915.56      |                 |
| 2020/12/21  | CRDINV       | 5504573  | CDC073117011          | INVOICE (GRV)- BSCDC                  | С     | 52 843.20  | 0.00        | 52 843.20 👻 |                 |
| 4           |              |          |                       | · · · · · · · · · · · · · · · · · · · |       |            |             | •           |                 |

7. Now we can see all the Documents that can be allocated. To allocate a specific line on the right-hand side is an Allocate box that can be selected, Select the box on the desired line then it will show a tick in it.

| 🖑 Credito                | or Allocat           | ions            |                  |                                                     |                                                                                                    |            |                  |            |                               |             |           |          | - 0                                         | ×                    |
|--------------------------|----------------------|-----------------|------------------|-----------------------------------------------------|----------------------------------------------------------------------------------------------------|------------|------------------|------------|-------------------------------|-------------|-----------|----------|---------------------------------------------|----------------------|
| Acco<br>Transacti        | ount No.<br>ion Type | BSCDC<br>CRDINV |                  | Big Save Distribution Cent<br>CREDITORS INVOICE (TR | Big Save Distribution Centre (Pty) Ltd Transaction Date CREDITORS INVOICE (TRADE-GRV) Document No. |            |                  |            |                               |             | Settlemer | t Discou | nt 0.00 <sup>o</sup><br>Debit               | %                    |
| Amount                   | t (Incl.)<br>iscount |                 | 9 049.26<br>0.00 | V.A.T Amount<br>Balance to Allocate                 |                                                                                                    | t          | 0.00<br>9 049.26 |            |                               |             |           |          | Credit                                      |                      |
| Date                     | Doc.No               |                 | ТхТр             | Details                                             | Doc.Amount                                                                                         | Debit      | Credit           | Balance    | Alloc.Amnt                    | Alloc.Disc. | Alloc     | R        |                                             |                      |
| 2017/11/07               | 230024               | 79              | CRDPMT           | Creditors Payment                                   | 370 929.92                                                                                         | 370 929.92 | 0.00             | 741 859.84 | 0.00                          | 0.00        |           | : 1      | 🔡 Option                                    | s 🌣                  |
| 2019/05/09               | 2300624              | 44              | CRDPMT           | Creditors Payment                                   | 19 495.95                                                                                          | 19 495.95  | 0.00             | 19 495.95  | 0.00                          | 0.00        |           |          |                                             |                      |
| 2020/04/09               | 2310036              | 51              | CRDCLM           | SHORT DELIVERED                                     | 13 028.40                                                                                          | 13 028.40  | 0.00             | 13 028.40  | 0.00                          | 0.00        |           |          | Save & E                                    | xit                  |
| 2021/01/15               | 5560939              | Э               | CRDDBN           | CREDIT NOTE (RTD)-                                  | 32 072.55                                                                                          | 32 072.55  | 0.00             | 32 072.55  | 0.00                          | 0.00        |           | 1        | LSC Abort                                   |                      |
| 2021/06/01               | 5561006              | 5               | CRDDBN           | CREDIT NOTE (RTD)-                                  | 22 422.00                                                                                          | 22 422.00  | 0.00             | 22 422.00  | 0.00                          | 0.00        |           | 1        |                                             |                      |
| 2021/06/01               | 556101               | 1               | CRDDBN           | CREDIT NOTE (RTD)-                                  | 300.98                                                                                             | 300.98     | 0.00             | 300.98     | 0.00                          | 0.00        |           | 1 🔮      | Eunctio                                     | ns 🌣                 |
|                          |                      |                 |                  |                                                     |                                                                                                    |            |                  |            |                               |             |           |          | F2 Allocate<br>F9 Auto-All<br>F11 Clear All | Line<br>loc<br>ocati |
| <<br>Credit /<br>Debit / | Allocatio            | n               | 0.0              | 0 Credit Discount<br>0 Debit Discount               | 0.00                                                                                               |            |                  | Net        | t Allocated [<br>t Discount [ |             | 0.00      | >        |                                             |                      |

## 8. Once selected you can now press F10 on your keyboard or click on Save & Exit.

| 🐮 Credito  | or Allocations |                  |                                                      |                          |             |        |                |            |             |                   | - 🗆 ×                                                                                       |
|------------|----------------|------------------|------------------------------------------------------|--------------------------|-------------|--------|----------------|------------|-------------|-------------------|---------------------------------------------------------------------------------------------|
| Acco       | ount No. BSCDC | 1                | Big Save Distribution Cent<br>CREDITORS INVOICE (TR. | re (Pty) Ltd<br>ADE-GRV) |             | Tr     | ansaction Date | 2020/02/05 |             | Settlement        | t Discount 0.00 %                                                                           |
| Amount     | t (Incl.)      | 9 049.26<br>0.00 | 6 V.A.T Amount 0.0<br>0 Balance to Allocate 0.0      |                          | <b>0.00</b> |        |                |            |             | O Debit<br>Credit |                                                                                             |
| Date       | Doc.No         | ТхТр             | Details                                              | Doc.Amount               | Debit       | Credit | Balance        | Alloc.Amnt | Alloc.Disc. | Alloc             | R                                                                                           |
| 2017/11/07 | 23002479       | CRDPMT           | Creditors Payment                                    | 370 929.92               | 370 929.92  | 0.00   | 741 859.84     | 9 049.26   | 0.00        |                   | 📲 Options 🛛 🛠                                                                               |
| 2019/05/09 | 23006244       | CRDPMT           | Creditors Payment                                    | 19 495.95                | 19 495.95   | 0.00   | 19 495.95      | 0.00       | 0.00        |                   | Save & Evit                                                                                 |
| 2020/04/09 | 23100361       | CRDCLM           | SHORT DELIVERED                                      | 13 028.40                | 13 028.40   | 0.00   | 13 028.40      | 0.00       | 0.00        |                   | Abort                                                                                       |
| 2021/01/15 | 5560939        | CRDDBN           | CREDIT NOTE (RTD)-                                   | 32 072.55                | 32 072.55   | 0.00   | 32 072.55      | 0.00       | 0.00        |                   |                                                                                             |
| 2021/06/01 | 5561006        | CRDDBN           | CREDIT NOTE (RTD)-                                   | 22 422.00                | 22 422.00   | 0.00   | 22 422.00      | 0.00       | 0.00        |                   |                                                                                             |
|            |                |                  |                                                      | ·                        |             |        |                |            |             |                   | File   Allocate Line     Auto-Alloc   Auto-Alloc     Image: Clear Allocati   Clear Allocati |
| Cuadit     | Mocation       |                  | Credit Discourt                                      | 0.0                      | 0           |        | Nata           |            | 0.04        | 0.26              |                                                                                             |
| Debit /    |                | 9.049.2          | 5 Debit Discount                                     | 0.0                      | 10          |        | Net            |            | 9 04        | 9.20              |                                                                                             |
| CRD000     |                | 5 049.2          |                                                      |                          |             |        | Net            |            |             | 0.00              |                                                                                             |

9. You will be taken to the below page where you will see the Transaction allocation, enter through to make sure all details are correct then press F10 or click on Save to save the allocation and post the allocation.

| 🐮 Creditors : Tr | ransaction Allocation   |                   |             |              |                  | _  | . 🗆    | ×      |
|------------------|-------------------------|-------------------|-------------|--------------|------------------|----|--------|--------|
| Account          | BSCDC                   |                   |             | Sub-Account  | BSCDC            |    | 0ntio  | ns     |
| Creditor Name    | Big Save Distribution C | entre (Pty) Ltd   |             | Txan.No      | 23008453         |    |        |        |
| Txan.Type        | CRDINV CREDI            | TORS INVOICE (TR  | ADE-GRV)    | Date         | 2020/02/05       | F1 | 3 Save |        |
| Source Branch    | BSCLB - SIMULATION      |                   |             | Document No. | 5503797          | Es | C Exit |        |
|                  |                         |                   |             |              |                  |    |        |        |
| Period (AP)      | 202002 E                | Base Doc.Type     |             | Payment Due  | 2020/02/03       | 22 | Funct  | ions 🛠 |
| GRV Number       | 5503797                 | Base Doc.No C     | DC203084167 | Discount     | 0.00             |    |        |        |
| GRV Date         | 2020/02/03              | Base Doc.Date 20  | 020/02/05   | VAT Amount   | 1 180.34         |    | Alloca | tions  |
| Reference        | CDC203084167            |                   |             | Balance      | 9 049.26         |    |        |        |
| Details          | INVOICE (GRV)- BSCD     | C                 |             | Paid         | 0.00             |    |        |        |
| Amount           | 9 049.26                |                   | Dr/Cr C     | Allocated    | 9 049.26         |    |        |        |
| [Current Balance | e]                      | [ Allocated Balan | ces]        | [ Open Item  | Document Aging ] |    |        |        |
| Current          | 0.00                    | Current           | 0.00        | Cur          | rent 0.00        |    |        |        |
| 30 Days          | 0.00                    | 30 Days           | 0.00        | 30 E         | Days 0.00        |    |        |        |
| 60 Days          | 0.00                    | 60 Days           | 0.00        | 60 C         | Days 0.00        |    |        |        |
| 90 Days          | 0.00                    | 90 Days           | 0.00        | 90 0         | ays 0.00         |    |        |        |
| 120 Days         | 0.00                    | 120 Days          | 0.00        | 120 0        | ays 0.00         |    |        |        |
| 150 Days         | 0.00                    | 150 Days          | 0.00        | 150 0        | ays 0.00         |    |        |        |
| 180 Days         | 0.00                    | 180 Days          | 0.00        | 180 0        | ays 0.00         |    |        |        |
| Over 180 Days    | 0.00                    | Over 180 Days     | 9 049.26    | Over 180 E   | ays 458 249.80   |    |        |        |
| Total            | 0.00                    | Total             | 9 049.26    |              | otal 458 249.80  |    |        |        |

| 👸 System Prompt |                   | _ |      | × |
|-----------------|-------------------|---|------|---|
|                 | Allocation        |   |      | - |
| ?               | Post Allocation ? |   |      |   |
|                 | No No             |   | Y Ye |   |

10. Once posted it will let you know if successful or not.

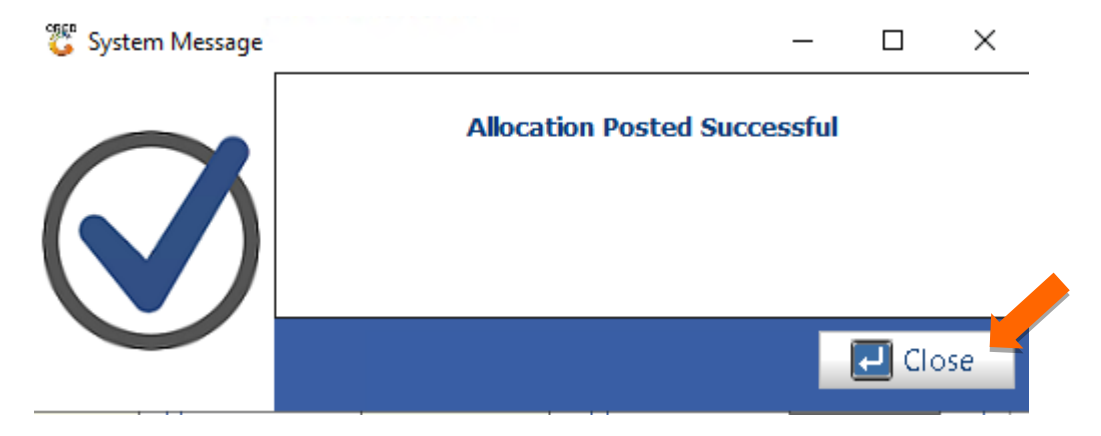

11 To view the allocation done on the Creditor navigate to the creditor then right click and select Transaction statement.

| 🙄 Creditors Master                                                         |                                                                                                    | - • •                                                                                                    |
|----------------------------------------------------------------------------|----------------------------------------------------------------------------------------------------|----------------------------------------------------------------------------------------------------|
| Account No. Creditors Name                                                 | Telephone #1 Cr Person Cell Phone Buyers Name eMail                                                                                                    |                                                                                                    |
| Account No. Creditors Name<br>BSCDC Big Save Distribution Centre (Pty) Ltd | Telephone #1 Control Person Cell Phone Buyers Name eMail   Image: Transaction Statement Image: State State S | Options   \$     Image: Add   View/Update     Image: Exit   \$     Search   \$     Image: Account No.   \$     Name   \$     Generic Name   \$ |
|                                                                            |                                                                                                    |                                                                                                    |
| CRD100 Creditors                                                           | Haster Maintenance                                                                                                    |                                                                                                    |

11. Here you will now be able to view the allocation history and print it if need be.

| 🐮 Creditors | Transactio | n Statement | :                         |               |                 |    |            |                            |                    |              |               |           | - • ×            |
|-------------|------------|-------------|---------------------------|---------------|-----------------|----|------------|----------------------------|--------------------|--------------|---------------|-----------|------------------|
| Account No. | BSCDC      |             | Big Save Distribution Cen | re (Pty) Ltd  |                 |    |            | Fil                        | ter on Transaction | Type         |               | 1         |                  |
| From Period | 201702     |             | 2017/02/01 - 2017/02/28   |               |                 |    |            | *ALL* - ALL Transactions V |                    |              |               |           |                  |
| To Period   | 201702     | 0           | 2017/02/01 - 2017/02/28   |               | Current Balance |    | 0.00       |                            | View UnAllocated   | Lines        |               |           |                  |
| Date        | ТхТр       | DocNo       | Reference                 | Details       |                 | De | ebit       |                            | Credit             | Balance      | Doc.Balance 🔺 |           |                  |
| 2017/02/01  | OBAL       |             |                           | Opening Bala  | nce (201701)    |    | 0.         | .00                        | 0.00               | 5 506 837.67 | 0.00          | •         | Options \$       |
| 2017/02/01  | CRDPMT     | 23000492    | EFT                       | Creditors Pay | /ment           |    | 12 574.    | 75                         | 0.00               | 5 494 262.92 | 0.00          |           |                  |
| 2017/02/01  | CRDPMT     | 23000494    | EFT                       | Creditors Pag | /ment           |    | 167 328.   | .00                        | 0.00               | 5 326 934.92 | 0.00          | <u>ب</u>  | View Details     |
| 2017/02/01  | CRDPMT     | 23000519    | EFT                       | Creditors Pay | /ment           |    | 2 584.     | .00                        | 0.00               | 5 324 350.92 | 0.00          | Esc       | Exit             |
| 2017/02/01  | CRDPMT     | 23000521    | EFT WITH ONV/CR           | Creditors Pag | /ment           |    | 600 000.   | .00                        | 0.00               | 4 724 350.92 | 0.00          |           |                  |
| 2017/02/01  | CRDPMT     | 23000529    | EFT                       | Creditors Pag | /ment           |    | 26 384.    | .00                        | 0.00               | 4 697 966.92 | 0.00          | 2         | Functions *      |
| 2017/02/03  | CRDINV     | 5500210     | CDC891022909              | INVOICE (GR   | V)- BSCDC       |    | 0.         | .00                        | 151 032.00         | 4 848 998.92 | 0.00          |           |                  |
| 2017/02/03  | CRDDBN     | 5560065     | UA15002446/1              | CREDIT NOT    | E (RTD)-BSCDC   |    | 4 058.     | .05                        | 0.00               | 4844940.87   | 0.00          | Ctrl      | Print Statement  |
| 2017/02/03  | CRDINV     | 5500209     | UA15002446/1              | INVOICE (GR   | V)- BSCDC       |    | 0.         | .00                        | 4 156.42           | 4 849 097.29 | 0.00          | Cţri      | Print Txan       |
| 2017/02/03  | CRDDBN     | 5560064     | ua15002479/1              | CREDIT NOT    | E (RTD)-BSCDC   |    | 7 225.     | 65                         | 0.00               | 4841871.64   | 0.00          | GHT       | D : 1 CDV        |
| 2017/02/03  | CRDDBN     | 5560063     | UA15002469/1              | CREDIT NOT    | E (RTD)-BSCDC   |    | 2 170.     | 81                         | 0.00               | 4839700.83   | 0.00          | F1        | Print GRV        |
| 2017/02/03  | CRDINV     | 5500207     | UA15002469/1              | INVOICE (GR   | V)- BSCDC       |    | 0.         | .00                        | 2 318.54           | 4842019.37   | 0.00          | Ctri<br>G | View GL Posting  |
| 2017/02/03  | CRDDBN     | 5560062     | 123456                    | CREDIT NOT    | E (RTD)-BSCDC   |    | 12 064.    | .00                        | 0.00               | 4 829 955.37 | 0.00          | Ctrl      | View Allecations |
| 2017/02/03  | CRDINV     | 5500205     | CDC89907842               | INVOICE (GR   | V)- BSCDC       |    | 0.         | .00                        | 325 794.91         | 5 155 750.28 | 0.00          |           | view Allocations |
| 2017/02/03  | CRDDBN     | 5560061     | UA15002460/1              | CREDIT NOT    | E (RTD)-BSCDC   |    | 6 219.     | 30                         | 0.00               | 5 149 530.98 | 0.00          | 15        | Allocate Line    |
| 2017/02/03  | CRDINV     | 5500203     | UA15002460/1              | INVOICE (GR   | V)- BSCDC       |    | 0.         | .00                        | 6 353.25           | 5 155 884.23 | 0.00          |           |                  |
| 2017/02/03  | CRDINV     | 5500216     | UA15002448/1              | INVOICE (GR   | V)- BSCDC       |    | 0.         | .00                        | 82.50              | 5 155 966.73 | 0.00          |           | Navigate 🛠       |
| 2017/02/03  | CRDINV     | 5500215     | UA15002481/1              | INVOICE (GR   | V)-BSCDC        |    | 0.         | .00                        | 278 817.00         | 5 434 783.73 | 0.00          | 0.00      |                  |
| 2017/02/03  | CRDINV     | 5500217     | UA15002974/1              | INVOICE (GR   | V)- BSCDC       |    | 0.         | .00                        | 20 553.75          | 5 455 337.48 | 0.00          | _ Ľ       | Prev.Period      |
| 2017/02/04  | CRODEN     | 5560068     | CDC801020344              | CREDIT NOT    | E (PTD)_RSCDC   |    | 375 703    | 92                         | 0.00               | 5 170 543 53 | 0.00          | Ctrl<br>→ | Next Period      |
|             |            |             |                           |               |                 | 10 | 0 029 208. | 55                         | 5 831 752.32       |              | 11 077.24 👻   |           |                  |
| 1           |            |             |                           |               |                 |    |            |                            |                    |              | •             |           |                  |
| CRD103      | 0 No       | Transaction | is Found for Selected P   | riod          |                 |    |            | _                          |                    |              |               | _         |                  |